«Интеграционная платформа для организации продаж билетов на аэроэкспресс и сопутствующих услуг организациями агентами со встроенным биллингом и порталом самообслуживания сотрудников организаций агентов»

Инструкция по эксплуатации

# Оглавление

| 1  | Общие   | сведения                                                      | 4  |
|----|---------|---------------------------------------------------------------|----|
| 2  | Покуп   | ка билета на аэроэкспресс                                     | 5  |
| ,  | 2.1 Пс  | купка билета                                                  | 7  |
|    | 2.1.1   | -<br>Параметры поиска для покупки билета                      | 7  |
|    | 2.1.2   | Выбор даты поездки                                            | 7  |
|    | 2.1.3   | Выбор тарифа поездки                                          | 8  |
|    | 2.1.3   | .1 Тариф «Стандарт»                                           | 8  |
|    | 2.1.3   | .2 Тариф «Туда-Обратно»                                       | 10 |
|    | 2.1.3   | .3 Тариф «Детский от 5 до 7 лет»                              | 11 |
|    | 2.1.3   | .4 Тариф «Бизнес»                                             | 13 |
|    | 2.1.4   | Ввод информации о пассажирах                                  | 16 |
|    | 2.1.5   | Подтверждение покупки                                         | 20 |
| ,  | 2.2 Ко  | нтрольный купон (билет на аэроэкспресс, маршрутная квитанция) | 24 |
|    | 2.2.1   | Распечатка билета (контрольного купона)                       |    |
| ,  | 2.3 Во  | зврат билета на аэроэкспресс                                  | 27 |
|    | 2.3.1   | Возврат билетов через Веб-терминал                            | 27 |
|    | 2.3.2   | Возврат билетов обычным способом (обращение в кассу вокзала)  | 29 |
| 3  | Служб   | а технической поддержки                                       | 30 |
| Пр | иложени | е 1 Образец заявления на отказ от SMS уведомления             |    |

# Термины и сокращения

| Термин, сокращение      | Определение                                                                                                    |  |  |  |  |
|-------------------------|----------------------------------------------------------------------------------------------------|--|--|--|--|
| Кассир                  | Сотрудник Организации, пользователь. В настоящем<br>документе может быть: тревел-координатор, координатор<br>группы, координатор организации, менеджер группы,<br>тревел-менеджер.                                                                 |  |  |  |  |
| Тариф                   | Ставка или система ставок оплаты (платёж) за различные<br>производственные и непроизводственные услуги,<br>предоставляемые компаниями, организациями, фирмами и<br>учреждениями.                                                                   |  |  |  |  |
| Чат                     | Средство обмена сообщениями по компьютерной сети в режиме реального времени, а также программное обеспечение, позволяющее организовывать такое общение.                                                                                            |  |  |  |  |
| Web-браузер,<br>браузер | Программное обеспечение для поиска, просмотра web-страниц<br>(преимущественно в сети Интернет), для их обработки, вывода<br>и перехода от одной страницы к другой. Например, Google<br>Chrome, Microsoft Internet Explorer, Mozilla Firefox и т.п. |  |  |  |  |

#### Введение

Данный документ содержит инструкцию по оформлению билета на аэроэкспресс с использованием Веб-терминала автоматизированной информационной системы «Интеграционная платформа для организации продаж билетов на аэроэкспресс и сопутствующих услуг организациями агентами со встроенным биллингом и порталом самообслуживания сотрудников организаций агентов» и предназначен для: кассира (описание ролей приведено в документе «Общее описание»).

На данный документ распространяются все условия лицензионного соглашения. Без специального письменного разрешения компании этот документ или его часть в печатном или электронном виде не могут быть подвергнуты копированию и передаче третьим лицам с коммерческой целью.

Информация, содержащаяся в этом документе, может быть изменена разработчиком без специального уведомления, что не является нарушением обязательств по отношению к пользователю со стороны компании.

## 1 Общие сведения

Веб-терминал предназначен для выполнения сотрудником Организации (далее пользователь, кассир) полного комплекса действий, связанных с оформлением билетов на поезд, самолёт, паром, автобус.

С помощью данного приложения кассир (пользователь) может совершать такие операции, как покупка и возврат билетов, получение справочной информации и пр.

В данном документе представлено описание действий пользователя при работе с Веб-терминалом по направлениям: «Аэроэкспресс».

Веб-терминал содержит вкладку «Аэроэкспресс», на которой можно совершить полный цикл покупки билетов на аэроэкспресс.

Для перехода к Веб-терминалу необходимо следовать рекомендациям настоящей инструкции.

# 2 Покупка билета на аэроэкспресс

Для оформления и покупки билетов с использованием Веб-терминала кассиру необходимо последовательно совершить действия, описанные далее:

- ▶ На рабочем устройстве открыть браузер.
- Перейти к Веб-терминалу, введя в адресную строку браузера следующий адрес: <u>https://partner.fpc.ru/B2b/Login</u>

В браузере отображается страница авторизации, которая представлена на рисунке 1. На странице авторизации отображается форма авторизации для входа в личный кабинет кассира.

| Логин  |  |
|--------|--|
|        |  |
| Пароль |  |
|        |  |
|        |  |
| вход   |  |
| ~*     |  |

Рисунок 1 – Страница авторизации

Также на странице авторизации могут отображаться новости. Например, о проведении плановых работ (Рисунок 2).

| Па             | роль                                                                                                    |
|----------------|----------------------------------------------------------------------------------------------------|
|                |                                                                                                    |
|                |                                                                                                    |
|                | вход                                                                                                    |
| B              | АВТОРИЗАЦИИ                                                                                                    |
| 3 свя<br>входа | зи с тем, что с 01.10.2019 авторизация по смс для<br>в систему и подтверждения покупки станет платной<br>предлагаем вам перейти на альтернативный |
| беспл          | атный способ авторизации. Для этого скачайте<br>жение-аутентификатор на ваш смартфон (см. вилео                                                   |
| инстр          | <u>укцию</u> или Руководство по использованик                                                                                                    |
| утен           | тификации QR-код в разделе «информация») і                                                                                                    |

Рисунок 2 – Страница авторизации с новостями о проведении плановых работ

- > Ввести в форму авторизации свои учётные данные: логин, пароль.
- ▶ Нажать кнопку «Вход».

Сейчас пользователям доступны следующие способы входа в систему:

- обычный;
- SMS (одноразовый пароль);
- QR-code (одноразовый пароль).

В настоящем руководстве описан только обычный способ входа в систему.

Отображается главная страница личного кабинета кассира (Рисунок 3).

# 2.1 Покупка билета

## 2.1.1 Параметры поиска для покупки билета

Отображается главная страница личного кабинета (Рисунок 3).

Вкладка «ЖД-БИЛЕТЫ» отображается как основная по умолчанию. Для покупки билетов другим видом транспорта необходимо выбрать соответствующую вкладку.

| ХД-БИЛЕТЫ   АВТОБУСЫ   АВИАБИЛЕТЫ   АЭРОЭКСПРЕСС   ВОДНЫЙ Т                                                       | новости                                          | 🔳 МЕНЮ       | 4          |       |   |
|----------------------------------------------------------------------------------------------------|--------------------------------------------------|--------------|------------|-------|---|
| Пункт отправления<br>Москва, <u>Санкт-Петербург, Нижний Новгород, Помень</u><br>Поиск на дату по местному времени | Пункт прибытия<br>                               | Туда<br>Дата | Об<br>Дата | ратно | ] |
| □ Только невозвратный тариф <u>Расписание</u>                                                                     | <u>Поиск с пересадками</u> НАЙТИ БИЛЕТЫ <b>Q</b> |              |            |       |   |

Рисунок 3 – Главная страница личного кабинета кассира, вкладка «ЖД-БИЛЕТЫ»

➢ Перейти на вкладку «АЭРОЭКСПРЕСС».

Отображается форма поиска билетов на аэроэкспресс (Рисунок 4).

| жд-билеты   автобусы   авиа                                                                                                   | БИЛЕТЫ   АЗРОЗКСПРЕСС   ВОДНЫЙ ТРАНСПОРТ   СТРАХОВАНИЕ   ЖД-КАРТЫ                                                                                                    | новости | 🔳 МЕНЮ | 2 |  |  |  |
|----------------------------------------------------------------------------------------------------|----------------------------------------------------------------------------------------------------|---------|--------|---|--|--|--|
| Дата поездки:                                                                                                    | 12.01.2021                                                                                                    |         |        |   |  |  |  |
| Тариф:                                                                                                    | Стандарт 💌                                                                                                    |         |        |   |  |  |  |
| Стоимость:                                                                                                    | 399 🗜 1 поездка в вагоне Стандартного класса по любому маршруту Аэроэкспресс в течение 30 суток с даты,<br>указанной в билете (выбранной при покупке). Посадочное место не фиксировано. |         |        |   |  |  |  |
| Детям до 5 лет проезд бесплатный при предъявлении документа, удостоверяющего возраст ребенка. Оформление билета не требуется. |                                                                                                    |         |        |   |  |  |  |
| КУПИТЬ БИЛЕТЫ <b>Q</b>                                                                                                    |                                                                                                    |         |        |   |  |  |  |

Рисунок 4 – Вкладка «АЭРОЭКСПРЕСС»

# 2.1.2 Выбор даты поездки

В поле «Дата поездки» ввести дату поездки из отображающегося календаря, либо самостоятельно внести дату в формате «ДД.ММ.ГГГГ» (Рисунок 5).

# Примечание:

По умолчанию в поле «Дата поездки» отображается текущая дата.

| Дата поездки:         | 16.0 | 02.20 | 021  |       |     |    |    |    |    |      |       |    |    |    |
|-----------------------|------|-------|------|-------|-----|----|----|----|----|------|-------|----|----|----|
|                       | <    |       | Янва | эрь 2 | D21 |    |    |    | ¢  | евра | ль 20 | 21 |    | >  |
| Тариф:                | Пн   | Вт    | Ср   | Чт    | Пт  | Сб | Bc | Пн | Вт | Ср   | Чт    | Пт | Сб | Bc |
|                       |      |       |      |       | 1   | 2  | З  |    |    |      |       |    |    |    |
| Стоимость:            | 4    | 5     | 6    | 7     | 8   | 9  | 10 | 1  | 2  | З    | 4     | 5  | 6  | 7  |
| crowwoerd.            | 11   | 12    | 13   | 14    | 15  | 16 | 17 | 8  | 9  | 1D   | 11    | 12 | 13 | 14 |
|                       | 18   | 19    | 20   | 21    | 22  | 23 | 24 | 15 | 16 | 17   | 18    | 19 | 20 | 21 |
| 5 лет проезд бесплатн | 25   | 26    | 27   | 28    | 29  | 30 | 31 | 22 | 23 | 24   | 25    | 26 | 27 | 28 |
|                       |      |       |      |       |     |    |    |    |    |      |       |    |    |    |

Рисунок 5 – Выбор даты отправления

# 2.1.3 Выбор тарифа поездки

- ▶ В поле «Тариф» выбрать подходящий тариф (Рисунок 6) из предложенных:
  - «Стандарт»;
  - «Туда-Обратно»
  - «Детский (от 5 до 7 лет)»;
  - «Бизнес».

Действия кассира при выборе того или иного тарифа описаны в пунктах 2.1.3.1 - 2.1.3.4.

| Дата поездки:                  | 16.02.2021                                          |        |                                                                                   |
|--------------------------------|-----------------------------------------------------|--------|-----------------------------------------------------------------------------------|
| Тариф:                         | Стандарт                                            | •      | ]                                                                                 |
| Стоимость:                     | Стандарт<br>Туда Обратно<br>Детский (от 5 до 7 лет) |        | ому маршруту Аэроэкспресс в течение 30 суток с даты,<br>ное место не фиксировано. |
| Детям до 5 лет проезд бесплатн | Бизнес                                              |        | т ребенка. Оформление билета не требуется.                                        |
|                                |                                                     | КУПИТЬ | , БИЛЕТЫ <b>Q</b>                                                                 |

Рисунок 6 – Тарифы, доступные для проезда на аэроэкспрессе

# 2.1.3.1 Тариф «Стандарт»

Выбрать тариф «Стандарт» (Рисунок 7).

# Примечание:

В поле «Стоимость» указаны стоимость и условия действия выбранного тарифа. Условия для тарифа «Стандарт»:

> Билет на разовую поездку в вагоне стандартного класса (полный) будет действителен в течение 3-х дней начиная с даты, включая день покупки и до 03:00.

 Таким образом, если на билете указана дата, например, 1 октября, то билетом можно воспользоваться 1,2,3 октября и до 03:00 4 октября.

| Дата поездки:                 | 03.02.2021                                                                                                    |
|-------------------------------|----------------------------------------------------------------------------------------------------|
| Тариф:                        | Стандарт                                                                                                    |
| Стоимость:                    | 399₽ 1 поездка в вагоне Стандартного класса по любому маршруту Аэроэкспресс в течение 30 суток с даты,<br>указанной в билете (выбранной при покупке). Посадочное место не фиксировано. |
| Детям до 5 лет проезд бесплат | гный при предъявлении документа, удостоверяющего возраст ребенка. Оформление билета не требуется.                                                                                      |
|                               | купить билеты <b>Q</b>                                                                                                    |

Рисунок 7 – Указаны параметры поездки по тарифу «Стандарт»

# ➤ Нажать кнопку «КУПИТЬ БИЛЕТЫ».

Отображается информация о заказе и форма ввода информации о пассажире(ах) (Рисунок 8).

| Информация о заказе                                                                                             | ← <u>Назад к выбору билетов</u>       |
|----------------------------------------------------------------------------------------------------|---------------------------------------|
| Отправление Тариф<br><b>03 фев, Ср Стандарт</b>                                                                 |                                       |
| Ввод информации о пассажирах                                                                                    |                                       |
| ជុំ Пассажир №1                                                                                                 |                                       |
| Фамилия         Имя         Отчество                                                                            |                                       |
| Документ Номер документа 🔞                                                                                      |                                       |
| Паспорт РФ 👻                                                                                                    |                                       |
| <u>Добавить пассажира</u>                                                                                       |                                       |
| Контактные данные пассажира                                                                                     |                                       |
| Внимание! Если не указаны email и телефон, то пассажир не будет получать ни смс о покупке, ни письмо на почту с | іланком заказа.                       |
| Email Телефон                                                                                                   | _                                     |
| Email = +7 912 345-67-89                                                                                        |                                       |
| Добавить Email                                                                                                  |                                       |
| Согласие на обработку персональных данных от пассажира(ов) получено, с <u>офертой</u> ознако                    | млен                                  |
| ⊷ <u>Назад</u>                                                                                                  | итого 🥹<br>399,00 🗜 ОФОРМИТЬ БИЛЕТЫ 🗸 |

Рисунок 8 – Отображается информация о заказе и ввод информации о пассажире(ах)

Кнопка «ОФОРМИТЬ БИЛЕТ» не активна.

Далее необходимо перейти к п. 2.1.4, где подробно описаны действия ввода информации о пассажирах. Затем к п. 2.1.5, где подробно описаны действия, необходимые для подтверждения покупки билета.

# 2.1.3.2 Тариф «Туда-Обратно»

Выбрать тариф «Туда-Обратно» (Рисунок 9).

### Примечание:

В поле «Стоимость» указаны стоимость и условия действия выбранного тарифа. Условия для тарифа «Туда-Обратно»:

> 2 поездки (1 поездка в аэропорт, 1 поездка на вокзал). Действителен на всех трех направлениях от/до московских аэропортов в течение 30-ти дней с даты, указанной на билете.

| Дата поездки:                 | 15.02.2021                                                                                                    |
|-------------------------------|----------------------------------------------------------------------------------------------------|
| Тариф:                        | Туда Обратно 💌                                                                                                    |
| Стоимость:                    | 750₽ 2 поездки (1 поездка в аэропорт, 1 поездка на вокзал)в вагоне стандартного класса. Действителен на всех трех направлениях от/до московских аэропортов в течение 30-ти дней с даты, указанной на билете. |
| Детям до 5 лет проезд бесплат | ный при предъявлении документа, удостоверяющего возраст ребенка. Оформление билета не требуется.                                                                                                    |
|                               | КУПИТЬ БИЛЕТЫ <b>Q</b>                                                                                                    |

Рисунок 9 – Указаны параметры поездки по тарифу «Туда-Обратно»

Нажать кнопку «КУПИТЬ БИЛЕТЫ».

Отображается информация о заказе и форма ввода информации о пассажире(ax) (Рисунок 10).

Кнопка «ОФОРМИТЬ БИЛЕТ» не активна.

| Информация о заказе                                                                                           | ← <u>Назад к выбору билетов</u>       |
|----------------------------------------------------------------------------------------------------|---------------------------------------|
| Отправление Тариф<br><b>15 фев, Пн Туда Обратно</b>                                                           |                                       |
| Ввод информации о пассажирах                                                                                  |                                       |
| ☆ Пассажир №1                                                                                                 |                                       |
| Фамилия         Имя         Отчество                                                                          |                                       |
| Документ Номер документа 🕢                                                                                    |                                       |
| Паспорт РФ 💌                                                                                                  |                                       |
| Добавить пассажира                                                                                            |                                       |
| Контактные данные пассажира                                                                                   |                                       |
| Внимание! Если не указаны email и телефон, то пассажир не будет получать ни смс о покупке, ни письмо на почту | с бланком заказа.                     |
| Email Телефон                                                                                                 |                                       |
| Email = +7 912 345-67-89                                                                                      |                                       |
| Добавить Email                                                                                                |                                       |
|                                                                                                    |                                       |
| Согласие на обработку персональных данных от пассажира(ов) получено, с <u>офертой</u> ознак                   | комлен                                |
| ← <u>Назад</u>                                                                                                | итого 😧<br>750,00 🗜 ОФОРМИТЬ БИЛЕТЫ 🗸 |

Рисунок 10 – Отображается информация о заказе и ввод информации о пассажире(ax)

Далее необходимо перейти к п. 2.1.4, где подробно описаны действия ввода информации о пассажирах. Затем к п. 2.1.5, где подробно описаны действия, необходимые для подтверждения покупки билета.

# 2.1.3.3 Тариф «Детский от 5 до 7 лет»

➢ Выбрать тариф «Детский от 5 до 7 лет» (Рисунок 11).

### Примечание:

В поле «Стоимость» указаны стоимость и условия действия выбранного тарифа. Условия для тарифа «Детский от 5 до 7 лет»:

- при следовании с пассажиром детей в возрасте от 5 (пяти) до исполнения 7 (семи) лет непосредственно в день поездки приобретаются детские билеты;
- на детей старше 7 лет оформляется проездной документ (билет) по тарифу на перевозку взрослого пассажира;
- возраст ребенка определяется на день начала поездки. Если в день отправления поезда ребенку исполняется 7 лет, то на него оформляется проездной документ (билет) по тарифу на перевозку детей;

– для детей до 5 лет проезд бесплатный при предъявлении документа,

удостоверяющего возраст ребенка.

| Дата поездки:                 | 24.03.2021                                                                                                    |
|-------------------------------|----------------------------------------------------------------------------------------------------|
| Тариф:                        | Детский (от 5 до 7 лет)                                                                                                    |
| Стоимость:                    | 150₽ 1 поездка в вагоне Стандартного класса для пассажиров в возрасте от 5 до 7 лет по любому маршруту<br>Аэроэкспресс в течение 30 суток с даты, указанной в билете (выбранной при покупке). Посадочное место не<br>фиксировано. |
| Детям до 5 лет проезд бесплат | ный при предъявлении документа, удостоверяющего возраст ребенка. Оформление билета не требуется.                                                                                                    |
|                               | купить билеты <b>Q</b>                                                                                                    |

Рисунок 11 – Указаны параметры поездки по тарифу «Детский от 5 до 7 лет»

➤ Нажать кнопку «КУПИТЬ БИЛЕТЫ».

Отображается информация о заказе и форма ввода информации о пассажире(ax) (Рисунок 12).

| Информация о заказе                                        |                                                      |                                  | ← <u>Назад к выбору билетов</u> |
|------------------------------------------------------------|------------------------------------------------------|----------------------------------|---------------------------------|
| Отправление Тариф<br>24 мар, Ср Детский (от 5 до 7<br>лет) |                                                      |                                  |                                 |
| Ввод информации о пассажирах                               |                                                      |                                  |                                 |
| ☆ Пассажир №1                                              |                                                      |                                  |                                 |
| Фамилия                                                    | Имя                                                  | Отчество                         |                                 |
|                                                            |                                                      |                                  |                                 |
| Документ                                                   | Номер документа 🕢                                    | Дата рождения                    |                                 |
| Заграничный паспорт РФ 🛛 🔻                                 |                                                      |                                  |                                 |
| <u>Добавить пассажира</u><br>Контактные данные пассажира   |                                                      |                                  |                                 |
| Римание Если не указани етай и телефон и                   | ים הפרישעומי עם איני המועניפד, עוג מער מ המעשעים עוג | письмо на понти с бланиом заказа |                                 |
| Email                                                      | Телефон                                              |                                  |                                 |
| Email = +7 912 345-67-89                                   |                                                      |                                  |                                 |
| Добавить Email                                             |                                                      |                                  |                                 |
| Согласие на обработку персональн                           | ых данных от пассажира(ов) получено, с               | <u>офертой</u> ознакомлен        |                                 |
| ← <u>Назад</u>                                             |                                                      | итого <b>9</b><br>150,00 ₽       | ОФОРМИТЬ БИЛЕТЫ 🗸               |

Рисунок 12 – Отображается информация о заказе и ввод информации о пассажире(ах)

Кнопка «ОФОРМИТЬ БИЛЕТ» не активна.

Далее необходимо перейти к п. 2.1.4, где подробно описаны действия ввода информации о пассажирах. Затем к п. 2.1.5, где подробно описаны действия, необходимые для подтверждения покупки билета.

# 2.1.3.4 Тариф «Бизнес»

➢ Выбрать тариф «Бизнес» (Рисунок 13).

# Примечание:

В поле «Стоимость» указаны стоимость и условия действия выбранного тарифа. Условия тарифа «Бизнес»:

- 1 поездка в вагоне бизнес-класса с гарантированным посадочным местом;
- маршрутная квитанция (контрольный купон) на поездку в вагоне бизнес-класса действительна только на фиксированные маршрут, дату, время отправления, указанные в маршрутной квитанции, либо действительна для проезда в вагоне стандартного класса в выбранном направлении до 03:00 часов (МСК) даты поездки, следующей за датой поездки, указанной в маршрутной квитанции, при этом разница стоимости проезда не возвращается.

| Дата поездки: | 09.02.2021                                                                                                    |
|---------------|----------------------------------------------------------------------------------------------------|
| Тариф:        | Бизнес                                                                                                    |
| Стоимость:    | 800₽ 1 поездка в вагоне повышенной комфортности с гарантированным посадочным местом. Действителен в<br>соответствии с датой, временем и направлением, указанными в проездном документе. |
| Маршрут:      | Белорусский — Шереметьево                                                                                                    |
| Рейс:         | 05:35 - 06:25 (свободных мест: 28) 🔹                                                                                                    |
|               |                                                                                                    |
|               | КУПИТЬ БИЛЕТЫ <b>Q</b>                                                                                                    |

Рисунок 13 – Выбран тариф «Бизнес»

➢ В поле «Маршрут» выбрать маршрут поездки (Рисунок 14).

| Дата поездки: | 09.02.2021                                                                                              |                                                                                       |
|---------------|----------------------------------------------------------------------------------------------------|---------------------------------------------------------------------------------------|
| Тариф:        | Бизнес 👻                                                                                                |                                                                                       |
| Стоимость:    | 800₽ 1 поездка в вагоне повышенной комфортности<br>соответствии с датой, временем и направлением, указ  | с гарантированным посадочным местом. Действителен в<br>занными в проездном документе. |
| Маршрут:      | Белорусский — Шереметьево 🔹                                                                             |                                                                                       |
| Рейс:         | Белорусский — Шереметьево<br>Киевский — Внуково<br>Павелецкий — Домодедово<br>Шереметьево — Белорусский |                                                                                       |
|               | Шереметвево — Велорусский<br>Внуково — Киевский<br>Домодедово — Павелецкий                              | БИЛЕТЫ <b>Q</b>                                                                       |

# Рисунок 14 – Выбор маршрута

▶ В поле «Рейс» выбрать рейс (Рисунок 15).

Для каждого рейса указано время и количество свободных мест.

| Дата поездки: | 09.02.2021                                                                                                    |
|---------------|----------------------------------------------------------------------------------------------------|
| Тариф:        | Бизнес                                                                                                    |
| Стоимость:    | 800₽1 поездка в вагоне повышенной комфортности с гарантированным посадочным местом. Действителен в<br>соответствии с датой, временем и направлением, указанными в проездном документе. |
| Маршрут:      | Белорусский — Шереметьево                                                                                                    |
| Рейс:         | 05:35 - 06:25 (свободных мест: 28) 🔹                                                                                                    |
|               | 19:05 - 19:55 (свободных мест: 28)                                                                                                    |
|               | 19:35 - 20:25 (свободных мест: 28)                                                                                                    |
|               | 20:05 - 20:55 (свободных мест: 28)                                                                                                    |
|               | 20:35 - 21:25 (свободных мест: 28)                                                                                                    |
|               | 21:05 - 21:55 (свободных мест: 28)                                                                                                    |
|               | 21:35 - 22:25 (свободных мест: 28)                                                                                                    |
|               | 22:05 - 22:55 (свободных мест: 28)                                                                                                    |

# Рисунок 15 – Выбор рейса

Параметры тарифа «Бизнес» выбраны (Рисунок 16).

| Дата поездки: | 09.02.2021                                                                                                    |
|---------------|----------------------------------------------------------------------------------------------------|
| Тариф:        | Бизнес                                                                                                    |
| Стоимость:    | 800₽ 1 поездка в вагоне повышенной комфортности с гарантированным посадочным местом. Действителен в<br>соответствии с датой, временем и направлением, указанными в проездном документе. |
| Маршрут:      | Белорусский — Шереметьево                                                                                                    |
| Рейс:         | 20:05 - 20:55 (свободных мест: 28)                                                                                                    |
|               |                                                                                                    |
|               | КУПИТЬ БИЛЕТЫ <b>Q</b>                                                                                                    |

Рисунок 16 – Параметры тарифа «Бизнес» выбраны

# ➤ Нажать кнопку «КУПИТЬ БИЛЕТЫ».

Отображается информация о заказе и форма ввода информации о пассажире(ax) (Рисунок 17).

Кнопка «ОФОРМИТЬ БИЛЕТ» не активна.

| Информаци                        | ия о заказе                     |                                                  |                                       | ← <u>Назад к выбору билетов</u><br> |
|----------------------------------|---------------------------------|--------------------------------------------------|---------------------------------------|-------------------------------------|
| Отправление<br><b>09 фев, Вт</b> | Тариф<br><b>Бизнес</b>          | Рейс<br>20:05 - 20:55 Белорусский — Шереме       | тьево                                 |                                     |
| Ввод инфор                       | мации о пассажирах              |                                                  |                                       |                                     |
| 🕁 Пассажир №                     | ≌1                              |                                                  |                                       |                                     |
| Фамилия                          |                                 | Имя                                              | Отчество                              |                                     |
| Документ<br>Паспорт РФ           | ~                               | Номер документа 🥥                                | 7                                     |                                     |
| Добавить пасс                    | ажира                           |                                                  | J                                     |                                     |
| Контактные                       | данные пассажира                |                                                  |                                       |                                     |
| Вниманиеl Если                   | и не указаны email и телефон, т | о пассажир не будет получать ни смс о покупке, н | и письмо на почту с бланком заказа.   |                                     |
| Email                            |                                 | Телефон                                          |                                       |                                     |
| Email                            |                                 | +7 912 345-67-89                                 |                                       |                                     |
| Добавить Email                   |                                 |                                                  |                                       |                                     |
| 🗌 Согласие на                    | а обработку персональн          | ых данных от пассажира(ов) получено, с           | <u>офертой</u> ознакомлен             |                                     |
| <i>⊷ <u>Наза</u>д</i>            |                                 |                                                  | итого <b>9</b><br>800,00 <del>P</del> | ОФОРМИТЬ БИЛЕТЫ 🗸                   |

Рисунок 17 – Отображается информация о заказе и ввод информации о пассажире(ах)

Далее необходимо перейти к п. 2.1.4, где подробно описаны действия ввода информации о пассажирах. Затем к п. 2.1.5, где подробно описаны действия, необходимые для подтверждения покупки билета.

# 2.1.4 Ввод информации о пассажирах

Отображается информация о заказе и форма ввода информации о пассажире(ax) (Рисунок 18).

➢ Ввести информацию о пассажире(ах) в форму «Ввод информации о пассажирах».

Для оформления билета необходимо обязательно указать данные по каждому пассажиру в заказе:

- Фамилия (Для иностранного документа/загранпаспорта данное поле заполняется латиницей);
- Имя (Для иностранного документа/загранпаспорта данное поле заполняется латиницей);
- Отчество (Допускается отсутствие отчества, вместо него следует поставить тире (дефис) «-».);
- Документ (тип документа (Таблица 1));
- Номер документа (В номерах документов не допускается ввод таких символов, как пробел, слеш, тире, кавычки и т.д. Римские цифры вводятся с помощью заглавных латинских букв «I», «V» и «Х». Символы "№", "/" не указываются. Типы документов представлены в таблице 1);
- Контактные данные пассажира:
  - o Email;
  - о Телефон.

| Информация о заказе                             |                                                    |                                   | ← <u>Назад к выбору билетов</u> |
|-------------------------------------------------|----------------------------------------------------|-----------------------------------|---------------------------------|
| Отправление Тариф<br><b>03 фев, Ср Стандарт</b> |                                                    |                                   |                                 |
| Ввод информации о пассажирах                    |                                                    |                                   |                                 |
| ☆ Пассажир №1                                   |                                                    |                                   |                                 |
| Фамилия                                         | Имя                                                | Отчество                          |                                 |
| Документ                                        | Номер документа 🕢                                  |                                   |                                 |
| Паспорт РФ 💌                                    |                                                    |                                   |                                 |
| Добавить пассажира                              |                                                    |                                   |                                 |
| Контактные данные пассажира                     |                                                    |                                   |                                 |
| Внимание! Если не указаны email и телефон, т    | то пассажир не будет получать ни смс о покупке, ни | письмо на почту с бланком заказа. |                                 |
| Email                                           | Телефон                                            |                                   |                                 |
| Email                                           | +7 912 345-67-89                                   |                                   |                                 |
| Добавить Email                                  |                                                    |                                   |                                 |
| 🗌 Согласие на обработку персональн              | ных данных от пассажира(ов) получено, с <u>с</u>   | <u>эфертой</u> ознакомлен         |                                 |
| ← <u>Назад</u>                                  |                                                    | Итого 🔮<br>399,00 🗜               | ОФОРМИТЬ БИЛЕТЫ 🗸               |

Рисунок 18 – Ввод информации о пассажирах

Если возникла необходимость добавить ещё одного пассажира, то это можно сделать, нажав на ссылку «Добавить пассажира».

Отображается дополнительное поле, куда следует ввести данные о втором пассажире (Рисунок 19). В одном заказе может быть максимум 10 пассажиров.

 Для удаления поля с информацией о добавленном пассажире следует нажать ссылку «Удалить пассажира».

| Стассажир №1         Фамилия       Имя         Фамилия       Отчество         Документ       Номер документа •         Паспорт РФ       •         Фамилия       Имя         Фамилия       Имя         Фамилия       Имя         Фамилия       Имя         Фамилия       Имя         Фамилия       Имя         Фамилия       Имя         Фамилия       Имя         Фамилия       Имя         Фамилия       Имя         Фамилия       Имя         Фамилия       Имя         Фамилия       Имя         Фамилия       Фамилия         Фамилия       Имя         Фамилия       Фамилия         Фамилия       Имя         Фамилия       Фамилия         Документ       Номер документа •         Паспорт РФ       •         Добавить пассажира       •         Контактные данные пассажира       •         Фамилия       •         •       •         •       •         •       •         •       •         •       • | Ввод информации о пассажирах                  |                                         |                                            |
|----------------------------------------------------------------------------------------------------|-----------------------------------------------|-----------------------------------------|--------------------------------------------|
| Фамилия ИМЯ Отчество<br>Документ Номер документа<br>Документ Паспорт РФ                                                                                                    | г Пассажир <b>№</b> 1                         |                                         |                                            |
| Документ       Номер документа          Паспорт РФ          Фамилия       Имя         Фамилия       Имя         Фамилия          Документ       Номер документа          Документ          Документ       Номер документа          Документ          Документ          Документ          Документ          Документ          Документ          Докарать пассажира          Добавить пассажира          Контактные данные пассажира          Внимание! Если не указаны email и телефон, то пассажир не будет получать ни смс о покупке, ни письмо на почту с бланком заказа.         Email       Телефон         Email          Добавить Email                                                                                                    | Фамилия                                       | Имя                                     | Отчество                                   |
| Документ Номер документа  Паспорт РФ <ul> <li>Паспорт РФ</li> <li>Пассажир №2 Удалить пассажира</li> <li>Фамилия Имя Отчество</li> <li>Фамилия Имя Отчество</li> <li>Документ Номер документа </li> <li>Документ Пассажира</li> <li>Документ Пассажира</li> </ul> Добавить пассажира Контактные данные пассажира Внимание! Если не указаны етаі! и телефон, то пассажир не будет получать ни смс о покупке, ни письмо на почту с бланком заказа. Email <ul> <li>телефон</li> <li>телефон</li> <li>Етаа!</li> <li>телефон</li> </ul>                                                                                                    |                                               |                                         |                                            |
| Паспорт РФ       ▼         Глассажир №2       Удалить пассажира         Фамилия       Имя         Фамилия       Имя         Фамилия       Имя         Документ       Номер документа          Паспорт РФ       ▼         Добавить пассажира       ✓         Контактные данные пассажира          Внимание! Если не указаны етпа!! и телефон, то пассажир не будет получать ни смс о покупке, ни письмо на почту с бланком заказа.         Email       Телефон         Email       ▼ 7 912 345-67-89         Добавить Email                                                                                                    | Доку <mark>м</mark> ент                       | Номер документа 👩                       |                                            |
| Гассажир №2 Удалить пассажира Фамилия Фамилия Имя Отчество Документ Номер документа  Паспорт РФ Паспорт РФ Пассажира Контактные данные пассажира Контактные данные пассажира Внимание! Если не указаны еmail и телефон, то пассажир не будет получать ни смс о покупке, ни письмо на почту с бланком заказа. Email Телефон Еmail Добавить Email                                                                                                    | Паспорт РФ 🔹                                  |                                         |                                            |
| т Пассажир №2 Удалить пассажира<br>Фамилия Имя Отчество<br>Документ Номер документа<br>Документ Паспорт РФ<br>Добавить пассажира<br>Контактные данные пассажира<br>Внимание! Если не указаны етаа! и телефон, то пассажир не будет получать ни смс о покупке, ни письмо на почту с бланком заказа.<br>Етаа!<br>Етаа!<br>Добавить Email                                                                                                    |                                               |                                         |                                            |
| Фамилия имя Отчество<br>Документ Номер документа<br>Паспорт РФ ▼ Номер документа<br>Добавить пассажира<br>Контактные данные пассажира<br>Внимание! Если не указаны етаі! и телефон, то пассажир не будет получать ни смс о покупке, ни письмо на почту с бланком заказа.<br>Етаі! Телефон<br>Етаі! ↓ 7 912 345-67-89<br>Добавить Email                                                                                                    | пассажир №2 Удалить пассажира                 |                                         |                                            |
| Документ Номер документа<br>Паспорт РФ ▼ Добавить пассажира<br>Контактные данные пассажира<br>Внимание! Если не указаны етаіl и телефон, то пассажир не будет получать ни смс о покупке, ни письмо на почту с бланком заказа.<br>Етаіl Телефон<br>Етаіl ■ 17912 345-67-89<br>Добавить Email                                                                                                    | Фамилия                                       | ИМЯ                                     | Отчество                                   |
| Документ       Номер документа €         Паспорт РФ       ▼         Добавить пассажира          Контактные данные пассажира          Внимание! Если не указаны етаіl и телефон, то пассажир не будет получать ни смс о покупке, ни письмо на почту с бланком заказа.         Email       Телефон         Email       1         Добавить Email       1                                                                                                    |                                               |                                         |                                            |
| Паспорт РФ       ▼         Добавить пассажира          Контактные данные пассажира          Внимание! Если не указаны етаіl и телефон, то пассажир не будет получать ни смс о покупке, ни письмо на почту с бланком заказа.          Email       Телефон         Email       ●         Добавить Email                                                                                                    | Документ                                      | Номер документа 🕢                       |                                            |
| Добавить пассажира Контактные данные пассажира Внимание! Если не указаны етаil и телефон, то пассажир не будет получать ни смс о покупке, ни письмо на почту с бланком заказа. Етаil Телефон Етail +7 912 345-67-89 Добавить Email                                                                                                    | Паспорт РФ 💌                                  |                                         |                                            |
| Контактные данные пассажира Внимание! Если не указаны email и телефон, то пассажир не будет получать ни смс о покупке, ни письмо на почту с бланком заказа. Email Email Добавить Email                                                                                                    | Добавить пассажира                            |                                         |                                            |
| Внимание! Если не указаны email и телефон, то пассажир не будет получать ни смс о покупке, ни письмо на почту с бланком заказа.         Email       Телефон         Email       +7 912 345-67-89         Добавить Email       Собавить Email                                                                                                    | Контактные данные пассажира                   |                                         |                                            |
| Email     Телефон       Email     +7 912 345-67-89                                                                                                    | Внимание! Если не указаны email и телефон, то | пассажир не будет получать ни смс о пок | упке, ни письмо на почту с бланком заказа. |
| Email +7 912 345-67-89<br>Добавить Email                                                                                                    | Email                                         | Телефон                                 |                                            |
| Добавить Email                                                                                                    | Email                                         | +7 912 345-67-89                        |                                            |
|                                                                                                    | <br>Добавить Email                            |                                         |                                            |

Рисунок 19 – Добавлена информация об ещё одном пассажире

Также можно воспользоваться сервисом автоввода данных, если уже была совершена покупка билета на сайте. Например, поля с серией и номером паспорта заполнятся автоматически при выборе фамилии пассажира из предложенного списка клиентов.

Таблица 1 – Типы документов

| Наименование                                                    | Код | Пример    | Особенности ввода                                                                                                    |
|-----------------------------------------------------------------|-----|-----------|----------------------------------------------------------------------------------------------------|
| Вид на жительство                                               | ВЖ  | ВЖ8051    | Длина не более 16 знаков, должна<br>быть хотя бы одна цифра, допустимы<br>буквы (кириллица и латиница), цифры<br>и тире |
| Военный билет                                                   | ВБ  | AM0804521 | Должна быть хотя бы 1 цифра                                                                                             |
| Временное удостоверение<br>личности, выдаваемое<br>органами МВД | ВУ  | ВУ95137   | Должна быть хотя бы 1 цифра                                                                                             |

| Наименование                                       | Код | Пример                      | Особенности ввода                                                                                                    |
|----------------------------------------------------|-----|-----------------------------|----------------------------------------------------------------------------------------------------|
| Дипломатический<br>паспорт                         | ДП  | ДП87654321<br>DRUS123456789 | Если гражданство РФ, то как<br>заграничный паспорт, иначе как<br>иностранный документ                                                                                                    |
| Заграничный паспорт                                | ЗП  | 601544106                   | 9 цифр                                                                                                    |
| Иностранный документ<br>(национальный паспорт)     | 33  | BM0472680                   | Либо наличие хотя бы 1 цифры, либо<br>все буквы должны быть на латинице,<br>не более 16 знаков                                                                                           |
| Паспорт РФ                                         | ΠН  | 4506782176                  | 10 цифр                                                                                                    |
| Паспорт служебный                                  | СП  | СП87654321                  | Если гражданство РФ, то как<br>заграничный паспорт, иначе как<br>иностранный документ                                                                                                    |
| Свидетельство на<br>возвращение                    | СВ  | 123587856                   | До 10 символов, допустимы цифры<br>и<br>символ «-»                                                                                                    |
| Свидетельство о<br>рождении                        | СР  | ШМЮ234561                   | Римское число от I до XXXV<br>(сочетание латинских I, V, X, не более<br>6), две русские буквы (допускается<br>автоматическая замена в случае<br>ошибочного ввода на латинице),<br>6 цифр |
| Справка об освобождении<br>из мест лишения свободы | СО  | СОАБ6254—6                  | Длина не более 16 знаков, должна<br>быть хотя бы одна цифра. Допустимы<br>буквы, цифры и тире. Допустимое<br>гражданство – РФ                                                            |
| Удостоверение личности<br>военнослужащего          | УВ  | АБ625426                    | 2 буквы или цифры, 6 цифр<br>(всего 8 знаков)                                                                                                    |
| Удостоверение личности<br>моряка                   | ПМ  | АБ0310989                   | 2 буквы или цифры, 7 цифр<br>(всего 9 знаков)                                                                                                    |

- Ознакомить пассажира с условиями оферты (получить согласие пассажира на обработку его личных данных).
- Только в случае получение согласия на условия оферты от пассажира, установить галочку в поле «Согласие на обработку персональных данных от пассажира(ов) получено» (Рисунок 20).

#### Примечание

Кассиру необходимо распечатать условия оферты и разместить на информационном стенде либо аналогичном ему месте. Также необходимо каждого пассажира ознакомить с условиями оферты.

▶ Ввести данные пассажира (Рисунок 20).

Если все данные пассажира введены корректно, то кнопка «ОФОРМИТЬ БИЛЕТ» становится активной.

| Информация о заказе                                                                                                    | ← <u>Назад к выбору билето</u>                      |
|----------------------------------------------------------------------------------------------------|-----------------------------------------------------|
| Отправление Тариф<br>03 фев, Ср Стандарт                                                                                                    |                                                     |
| Ввод информации о пассажирах                                                                                                    |                                                     |
| ★ Пассажир №1 группа: ООО "Ананас"       Фамилия     Имя       Ананасов     Анатолий       Документ     Номер документа @       Паспорт РФ        Добавить пассажира | Петрович                                            |
| Контактные данные пассажира                                                                                                    |                                                     |
| Внимание! Если не указаны етаії и телефон, то пассажир не будет получать ни сис о<br>Email Телефон<br>Email +7 912 345-67-89<br>Добавить Email                       | покупке, ни письмо на почту с бланком заказа.       |
| Согласие на обработку персональных данных от пассажира(ов) пол<br>Согласие на обработку персональных данных от пассажира(ов) пол                                     | лучено.                                             |
| Назад                                                                                                    | итого <b>О</b><br>399,00 <b>Р</b> ОФОРМИТЬ БИЛЕТЫ 🗸 |

Рисунок 20 – Введены данные о пассажире, кнопка «ОФОРМИТЬ БИЛЕТ» активна

➤ Нажать кнопку «ОФОРМИТЬ БИЛЕТ».

#### 2.1.5 Подтверждение покупки

После нажатия кнопки «ОФОРМИТЬ БИЛЕТ», в личном кабинете отображается окно подтверждения покупки, в котором представлены все параметры выбранной поездки и данные о пассажире(ах).

Билет зарезервирован, на указанный номер телефона пришло SMS с информацией о подтверждении покупки. Теперь требуется ввести код подтверждения заказа, полученный по SMS, и подтвердить покупку.

Кнопка «КУПИТЬ» становится активна только после введения кода подтверждения.

На номер мобильного телефона кассира, оформившего заказ, приходит SMS с кодом подтверждения заказа (опционально). Номер кассира указан в профиле его личного кабинета.

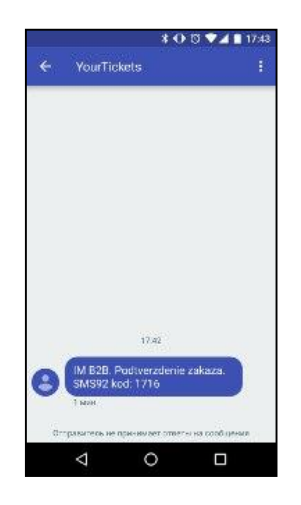

Рисунок 21 – Подтверждение покупки по SMS, полученной кассиром, оформившим заказ

Ввести в поле для подтверждения заказа код, полученный в SMS-сообщении, в течение указанного времени (опционально).

После ввода кода для подтверждения покупки кнопка «КУПИТЬ» стала активна (Рисунок 22).

| Подтверждение заказа №2859659            |                            |                       |
|------------------------------------------|----------------------------|-----------------------|
| Отправление Тариф<br>ОЗ фев, Ср Стандарт |                            |                       |
| Пассажиры                                |                            |                       |
| ФИО<br>Ананасов Анатолий Петрович        | Документ<br>ПН 4506782176  | Стоимость<br>399,00 ₽ |
| <u>Отменить заказ</u>                    | итого <b>9</b><br>399,00 ₽ | купить 🗸              |

Рисунок 22 – Ввод кода для подтверждения покупки

▶ Нажать кнопку «КУПИТЬ».

Отображается сообщение, что заказ успешно оформлен (Рисунок 23).

| Заказ <b>№</b> 2859              | 9659 успешно оформлен!              |                    |                |              |
|----------------------------------|-------------------------------------|--------------------|----------------|--------------|
| Отправление<br><b>03 фев, Ср</b> | <sup>Тариф</sup><br><b>Стандарт</b> |                    |                |              |
| Пассажиры                        |                                     |                    |                |              |
| ФИО                              |                                     |                    | Билет          | Сбор системы |
| Ананасов Анато                   | олий Петрович                       |                    | 399,00₽        | 0,00₽        |
|                                  |                                     | Итого:             | 399,00 ₽       | 0,00 ₽       |
|                                  |                                     |                    |                |              |
|                                  |                                     |                    | _              |              |
|                                  |                                     | <u>Новый заказ</u> | БЛАНК ЗАКАЗА 🗎 |              |

Рисунок 23 – Заказ успешно оформлен

# ➤ Нажать кнопку «БЛАНК ЗАКАЗА».

В новой вкладке, в формате PDF, открывается контрольный купон (билет на аэроэкспресс) (подробнее в п. 2.2, Рисунок 26 - Рисунок 29).

При требовании пассажира и его личном присутствии кассир должен распечатать и выдать пассажиру контрольный купон (билет на аэроэкспресс).

После оплаты заказа пассажир получает SMS-сообщение на указанный номер телефона с краткой информацией о совершённой покупке (опционально).

|           |                          | **                                   |                                |
|-----------|--------------------------|--------------------------------------|--------------------------------|
| ← YourTic | okets                    |                                      |                                |
|           |                          |                                      |                                |
|           |                          |                                      |                                |
|           |                          | 17.62                                |                                |
|           | Вы купи<br>Заказ: 7      | или ЖД биле<br>41707701684           | ты.<br>453.                    |
|           | Отправл<br>13:50 П       | тение: <u>15.06.</u><br>сеза: 0704А. | 2017                           |
|           | Вагон: О                 | 2, Mecta: 002                        | 2B.                            |
|           | на элект                 | тронную поч                          | T)                             |
|           | в кассе                  | ие бумажнь<br>или термина            | іх билетов<br>іле              |
|           | самрабо<br>требиет       | алуживания<br>се                     | ie i                           |
| -         | Toneso em                |                                      |                                |
| 0-        | T10 FAT-17 D4- 147       | TON IN ST. OTHE                      | The operation of the operation |
|           | And on the second second | The second second                    | and the constraints            |

Рисунок 24 – Информация о покупке, полученная клиентом на указанный номер

Также пассажир получает на указанный адрес электронной почты (Email, указанный кассиром при заполнении данных о пассажире) краткую информацию о совершённой покупке и билет на аэроекспресс (вложение к письму). Пример содержания письма, полученного пассажиром, представлен на рисунке 25. Контрольный купон формируется отдельно на каждого пассажира из заказа.

| Заказ №589                                                     | 9899 / 493629 успец                                                                                   | но оформлен                                                                                |                                                   |                                                               |                                    |                               |
|----------------------------------------------------------------|----------------------------------------------------------------------------------------------------|--------------------------------------------------------------------------------------------|---------------------------------------------------|---------------------------------------------------------------|------------------------------------|-------------------------------|
| 589899.pdf<br>57 KB                                            | *                                                                                                    |                                                                                            |                                                   |                                                               |                                    |                               |
| Билеты на аэроэкс                                              | cnpecc / Aeroexpre                                                                                    | ss tickets Номер заказа                                                                    | a <b>493629</b>                                   |                                                               |                                    |                               |
| Пассажиры /                                                    | Passengers                                                                                            |                                                                                            |                                                   |                                                               |                                    |                               |
| ФИО и документь<br>Full name and docu                          | 51<br>uments                                                                                          |                                                                                            | Номер билс<br>Ticket num                          | era<br>ber                                                    | Страхование<br>Insurance           |                               |
| <b>Ананасов А. П.</b> / 4                                      | 50****176                                                                                             |                                                                                            | 890984                                            |                                                               | Her / No                           |                               |
| Маршрут / Itir                                                 | nerary                                                                                                |                                                                                            |                                                   |                                                               |                                    |                               |
| Аэроэкспресс /<br>Aeroexpress                                  | Отправление<br>Departure                                                                              |                                                                                            |                                                   |                                                               |                                    | Действует<br>до<br>Valid till |
|                                                                | 19.12.2018<br>Павелецкий вокза<br>Белорусский вокза<br>Павелецкий вокза<br>Окружная — Бело<br>Маршрут | л — Аэропорт Домодедс<br>ал — Окружная — Аэро<br>л; Аэропорт Внуково —<br>орусский вокзал; | ово; Киевский і<br>порт Шереметі<br>Киевский вокз | вокзал — Аэропорт<br>ьево; Аэропорт Дом<br>зал; Аэропорт Шере | Внуково;<br>юдедово —<br>метьево — | 19.12.2018<br>18:57           |
| Стоимость / Р                                                  | Payment                                                                                               |                                                                                            |                                                   |                                                               |                                    |                               |
| Тариф в рублях<br>Rate in rubles                               |                                                                                                    | Таксы н сборы<br>Taxes and fees                                                            |                                                   | Итого<br>Total                                                |                                    |                               |
| 500 RUB                                                        |                                                                                                    |                                                                                            |                                                   | 500 RUB                                                       |                                    |                               |
| Информация<br>1 поездка в вагоне Стан<br>Посадочное место не ф | (Ограничени:<br>ндартного класса по лю<br>инсировано.                                                 | я) / Information (R<br><sup>бому маршруту Азроэкспресс</sup>                               | C B TEVENNE 30 CYT                                | )<br>ок с даты, указанной в (                                 | билете (выбранной пр               | ои покупке).                  |

Рисунок 25 – Пример письма с информацией о покупке, полученного клиентам на указанный

адрес электронной почты (Email)

# 2.2 Контрольный купон (билет на аэроэкспресс, маршрутная квитанция)

После оплаты заказа кассир должен выдать пассажиру контрольный купон (билет на аэроэкспресс, маршрутная квитанция). Контрольный купон формируется отдельно на каждого пассажира из заказа.

Пример контрольного купона (билета на аэроэкспресс) представлен ниже (Рисунок 26 - Рисунок 29). Не допускается вносить в него какие-либо изменения!

| аэроэкспресс<br>пунктуально. Актуально.                                                                                                    | <b>Маршрутная квитанция</b> / E-ticket                                                                                                    | (S)                                                                                  |
|----------------------------------------------------------------------------------------------------|----------------------------------------------------------------------------------------------------|--------------------------------------------------------------------------------------|
| Срок действия / Departure date<br>Билет действителен на следующих<br>маршрутах ООО "Аэроэкспресс"<br>Ticket valid in all directions<br>of Aeroexpress operation | 03.02.2021 – 05.03.2021 03:00<br>Павелецкий вокзал Аэропорт Домодедово;<br>Киевский вокзал Аэропорт Внухово;<br>Белорусский вокзал Савёловский вокзал Окружная<br>Аэропорт Шереметьево;<br>Аэропорт Домодедово Павелецкий вокзал;<br>Аэропорт Внуково Киевский вокзал;<br>Аэропорт Шереметьево Окружная Савёловский вокзал |                                                                                      |
| Номер билета / Ticket No.<br>Номер заказа / Order No.<br>Тариф / Fare<br>Стоимость, руб.* / Price, RUB*                                                         | Белорусский вокзал;<br>1105857<br>632996<br>СТАНДАРТ<br>399 * Включая 0% НДС /incl. VAT 0%                                                                                                    | Внимание!<br>Соблюдайте правили<br>безопасности на<br>железнодорожном<br>транспорте. |
| Документ / Document<br>Время оплаты / Time of payment                                                                                                    | А ПАнанасов<br>Внутренний паспорт гражданина РФ 450678<br>12.01.2021 12:37                                                                                                    | 2176                                                                                 |
| Горячая линия (звонок по России бесплатн                                                                                                    | ый) 8 800 700-33-77 Hot line (your call v                                                                                                    | vithin Russia is Free)<br>*                                                          |

Рисунок 26 – Контрольный купон (билет на аэроэкспресс), тариф «Стандарт»

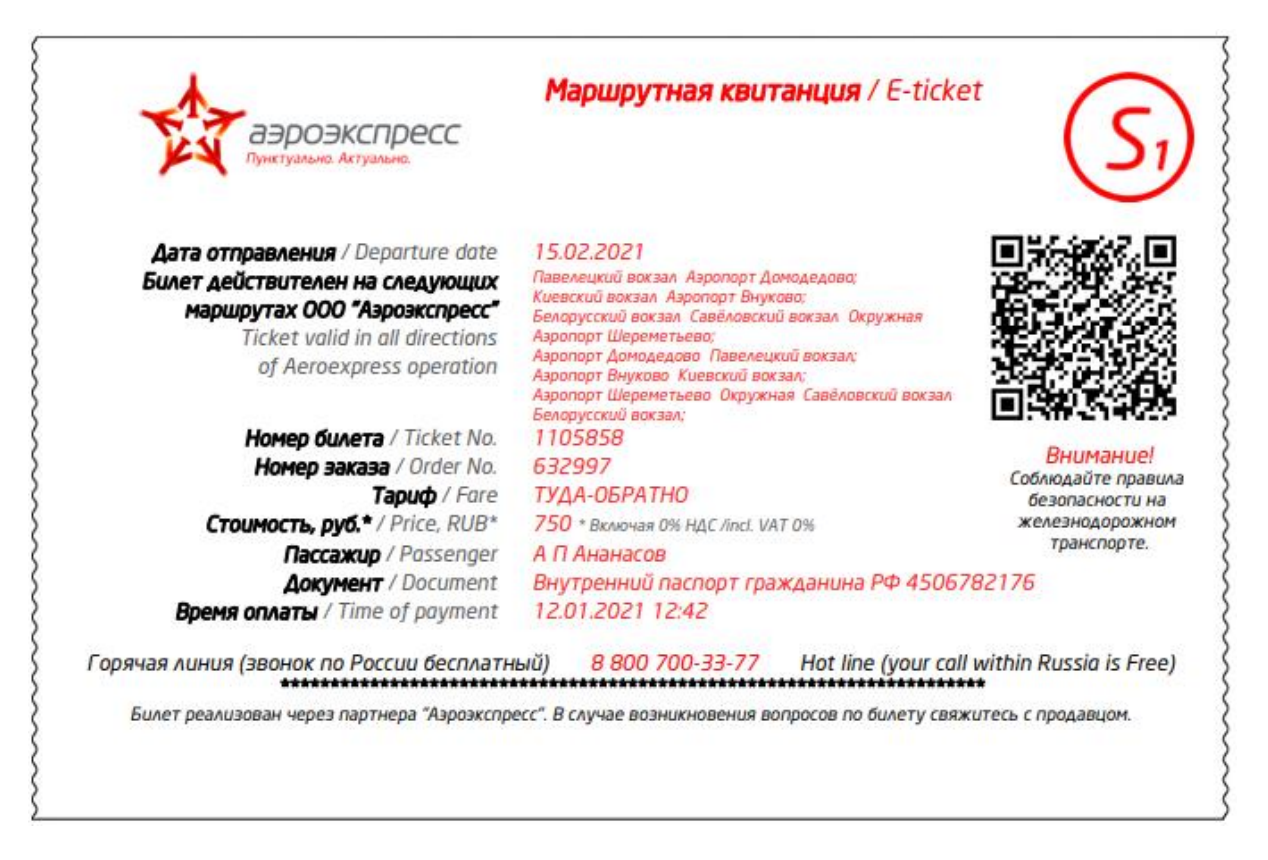

Рисунок 27 – Контрольный купон (билет на аэроэкспресс), тариф «Туда-Обратно»

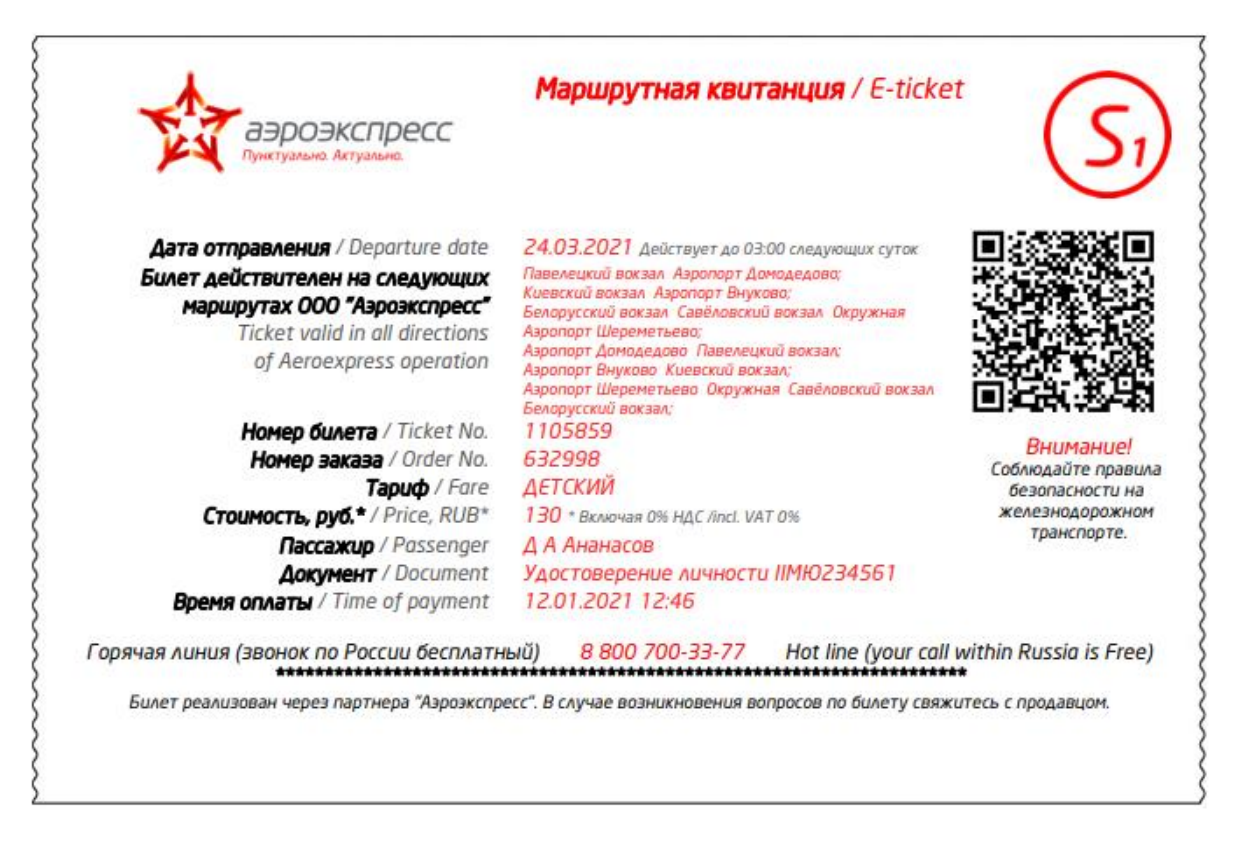

Рисунок 28 – Контрольный купон (билет на аэроэкспресс), тариф «Детский»

| аэроэкспресс<br>Пунктуально, Актуально,                                                                                                    | <b>Маршрутная квитанция</b> / E-ticket                                                                                                    | $B_1$                                                                               |
|----------------------------------------------------------------------------------------------------|----------------------------------------------------------------------------------------------------|-------------------------------------------------------------------------------------|
| Время отправления / Train's departure time<br>Станция отправления / Departure station<br>Станция назначения / Arrival station<br>Номер билета / Ticket No.<br>Номер заказа / Order No.<br>Тариф / Fare<br>Стоимость, руб.* / Price, RUB*<br>Место / Seat<br>Пассажир / Passenger<br>Документ / Document<br>Время оплаты / Time of payment | 09.02.2021 20:05<br>Белорусский вокзал<br>Савеловский вокзал, ОкружнаяШереметьев<br>1105863<br>633002<br>БИЗНЕС<br>800° Включая 0% НДС Ліпсі. VAT 0%<br>Гарантированное место в вагоне Бизнес-класса<br>А П Ананасов<br>Внутренний паспорт гражданина РФ 450678217<br>12.01.2021 12:49 | Внимание!<br>облюдайте правила<br>безопасности на<br>келезнодорожном<br>транспорте. |
| Горячая линия (звонок по России бесплатни<br>************************************                                                                                                    | ый) 8 800 700-33-77 Hot line (your call with<br>ecc". В случае возникновения вопросов по билету свяжитесь                                                                                                    | in Russia is Free)<br>с продавцом.                                                  |

Рисунок 29 – Контрольный купон (билет на аэроэкспресс), тариф «Бизнес»

# 2.2.1 Распечатка билета (контрольного купона)

Кассир должен предупредить пассажира, что при посадке на аэроэкспресс пассажир обязан предъявить распечатанный билет (контрольный купон).

Кассир, после оформления билета через Веб-терминал, обязан распечатать билет для пассажира.

Также, на электронную почту пассажира, указанную при покупке билета, система высылает купленный билет на аэроэкспресс в формате PDF, который пассажир может распечатать самостоятельно и предъявить при посадке.

### 2.3 Возврат билета на аэроэкспресс

# 2.3.1 Возврат билетов через Веб-терминал

Для возврата билетов через офис Организации (через Веб-терминал) кассиру следует выполнить следующие действия:

- Зайти в личный кабинет и нажать кнопку «Меню».
- ➢ Из всплывающего меню выбрать и нажать кнопку «Заказы».
- > Задать параметры поиска заказа, например:
  - в полях «Дата от:» и «до:» указать диапазон дат;
  - в поле «Сервис» выбрать параметр «Аэроэкспресс»;
  - указать номер документа, по которому был оформлен билет.
- Нажать кнопку «Применить».
- Найти нужный заказ в списке.

# Примечание:

Отменить оформленную ранее маршрутную квитанцию, если она ещё не учтена Системой как использованная при перевозке возможно:

- до 23:59 дня, предшествующего дня поездки для вагона стандартного класса;
- за 3 часа до отправления поезда, указанного в маршрутной квитанции, для вагона бизнес-класса.

В случае если билет был куплен в текущей декаде и в этой же декаде происходит отмена, то в заказе отображается ссылка «Аннулировать (до...)» и осуществляется операция отмены.

В случае если билет был куплен в 1 декаде и сдаётся в следующей декаде, либо куплен в предыдущем месяце, то в заказе отображается ссылка «Вернуть билет на Аэроэкспресс» и осуществляется операция возврата.

*Три декады месяца, учитываемые при покупке билетов: 1-10; 11-20; 20-последнее число месяца.* 

| Список заказов                     |                                                                                |                    |                                                                       |                                                   |                                     |
|------------------------------------|--------------------------------------------------------------------------------|--------------------|-----------------------------------------------------------------------|---------------------------------------------------|-------------------------------------|
| Дата от:                           | № заказа / № заказа РЖД:                                                       | № билета:          | 17                                                                    | Статус:                                           | Сервис:                             |
| 23.11.2017                         |                                                                                |                    |                                                                       | Выбрать 💌                                         | Аэроэкспресс 🔻                      |
| до:                                | Пользователь:                                                                  | Пассажир:          |                                                                       | № документа:                                      |                                     |
| 23.11.2017                         | Bce                                                                            | *                  |                                                                       |                                                   | Применить                           |
| Уведомления: Виз<br>№              | а 🕡 Таймлимит 💽 Измен. таймлим<br>Клиенты                                      | иита 💽 Измен. по з | аказу 🔲<br>Стоимость / Статус                                         | Действия                                          |                                     |
| ☆ 100635<br>▶ i.prohorova <b>۞</b> | Ананасов Анатолий Петрович 450****17<br>+799999999999 i.prokhorova@gateline.ru | 76 📥               | 420,00 ₽<br>Успешно<br>создан 23.11.17 17:00<br>оплачен 23.11.17 17:0 | <u>Аннулировати</u><br><u>Распечатать в</u><br>00 | ь (до 01.12.17 00:00)<br>эсе бланки |
|                                    | Рынин Алексей Иванович 000****000 备                                            |                    | 0.00 ₽                                                                |                                                   |                                     |

Рисунок 30 – Выбор заказа из списка заказов

В строке с информацией по транзакции в поле «Действия» нажать ссылку «Аннулировать (до....)» (Рисунок 30) либо «Вернуть билет на Аэроэкспресс» (Рисунок 31);

| ∲ 99132<br>▶ i.prohorova � | Петров Анатолий Вячеславович 451****000 🍐<br>+79999999999 i.prokhorova@gateline.ru | 1 000,00 ₽<br>Успешно<br>создан 16.11.17 17:12<br>оплачен 16.11.17 17:12 | Вернуть билеты на Аэроэкспресс<br>Распечатать все бланки |
|----------------------------|------------------------------------------------------------------------------------|--------------------------------------------------------------------------|----------------------------------------------------------|
|----------------------------|------------------------------------------------------------------------------------|--------------------------------------------------------------------------|----------------------------------------------------------|

Рисунок 31 – Доступна возможность возврата билета на аэроэкспресс «Вернуть билет на

### Аэроэкспресс»

В отобразившемся всплывающем окне «Аннулирование заказа» (Рисунок 32) нажать кнопку «Да, подтверждаю».

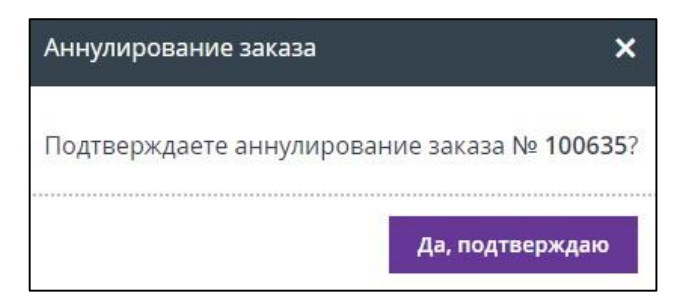

Рисунок 32 – Окно аннулирования заказа

# Примечание:

- Возврат можно осуществить только на заказ целиком.
- В результате выполнения операции возврата билета(ов) на экране появится окно с обновленным списком заказов, включающее в себя информацию о проведенном возврате (Рисунок 33).

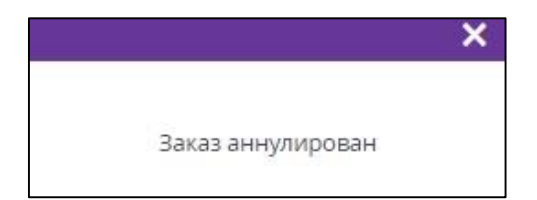

Рисунок 33 – Информационное окно, о том, что заказ был аннулирован

#### 2.3.2 Возврат билетов обычным способом (обращение в кассу вокзала)

Возврат стоимости неиспользованного пассажиром билета для разовой поездки на аэроэкспрессе не производится. Исключение составляют случаи незапланированного перерыва в движении таких поездов более чем на один час. Возврат стоимости неиспользованного пассажиром билета для разовой поездки на аэроэкспрессе производится только в часы незапланированного перерыва в движении таких поездов на станции отправления пассажиров.

Возврат стоимости абонементного билета осуществляется перевозчиком после подачи пассажиром письменного заявления.

Размер суммы, которая подлежит возврату, определяется путем деления стоимости абонементного билета на количество дней действия билета или количество поездок и умножения на фактическое количество дней, оставшихся до истечения срока действия билета с даты его возврата или количество неиспользованных поездок. При возврате абонементного билета до начала срока его действия (или осуществления поездок) возвращается полная стоимость проезда.

Возврат денег производится в течение 10 дней со дня подачи пассажиром письменного заявления.

За возврат неиспользованного или частично неиспользованного абонементного билета на проезд в аэроэкспрессе с пассажира перевозчиком взимается сбор за оформление возврата денег по неиспользованному проездному документу (билету).

Во всех случаях возврата денег за неиспользованные или частично неиспользованные проездные документы (билеты) все проездные документы (билеты) и квитанции разных сборов (подлинники) остаются у перевозчика и служат основанием для выплаты денег.

Возврат денежных средств за неиспользованный проездной документ (билет), оформленный по безналичному расчету или с использованием платежной карты, производится на банковский счет юридического или физического лица, оплатившего проездной документ (билет).

Подробно с правила проезда на аэроэкспрессе можно ознакомиться на официальном сайте аэроэкспресса, пройдя по ссылке: <u>https://aeroexpress.ru/aero/info/rules.html</u>

# 3 Служба технической поддержки

Актуальные контакты службы технической поддержки расположены по адресу <u>https://partner.fpc.ru</u>, внизу страницы.

Также вы можете написать о своей проблеме в службу технической поддержки используя чат. Чат доступен только после входа в личный кабинет. Окно чата расположено на главной странице личного кабинета в правом нижнем углу. На рисунке 34 обозначен зелёной стрелкой.

| የ 123022, Москва г, улица Авиаконструктора Микояна, дом 12, эт. 6, пом. I | <b>1</b> +7 499 490-08-84 | ⊠ <u>support@smarttravel.ru</u> | Техническая поддержка |  |
|---------------------------------------------------------------------------|---------------------------|---------------------------------|-----------------------|--|

Рисунок 34 – Расположение чата службы технической поддержки

Чтобы воспользоваться чатом необходимо

Нажать на значок «Чат с технической поддержкой».

Чат со службой технической поддержки стал активен (Рисунок 35).

| Te | хническая поддержка 🛛 🗕 🜲 | N |
|----|---------------------------|---|
| [  | Имя                       |   |
|    | Электронная почта         |   |
|    | НАЧАТЬ ЧАТ                |   |

Рисунок 35 – Чат со службой технической поддержки активен

- ➢ В отобразившемся окне чата ввести своё имя и адрес электронной почты.
- ➤ Нажать кнопку «НАЧАТЬ ЧАТ».
- Затем написать свой вопрос (Рисунок 36) и нажать кнопку

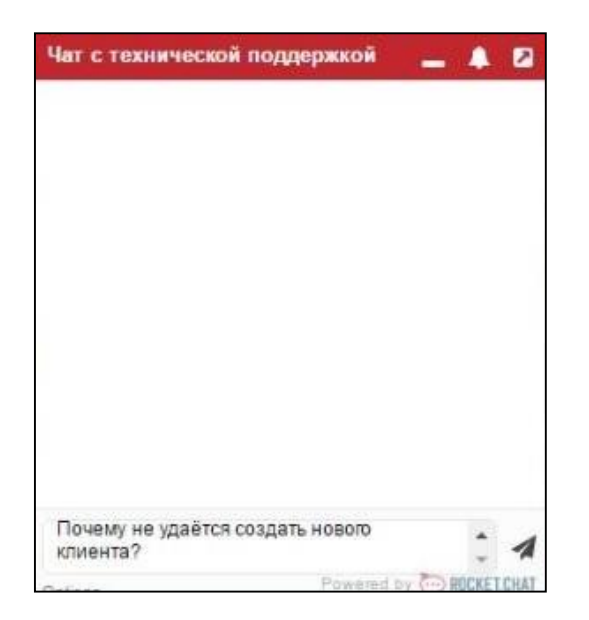

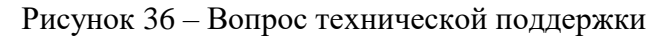

Специалист технической поддержки ответит на ваш вопрос (Рисунок 37).

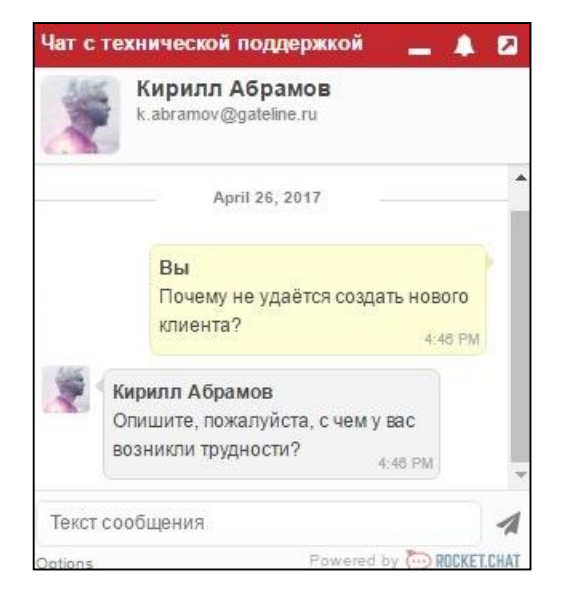

Рисунок 37 – Ответ специалиста технической поддержки

- Завершить чат со специалистом можно нажав в правом нижнем углу на кнопку «Параметры». Отображается всплывающее меню (Рисунок 38).
- ➤ Нажать на кнопку «Закончить чат».

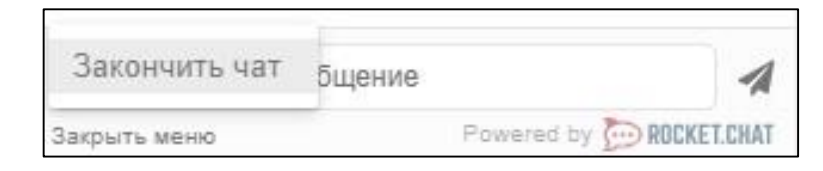

Рисунок 38 – Всплывающее подменю

Отображается окно с подтверждением выхода из чата (Рисунок 39).

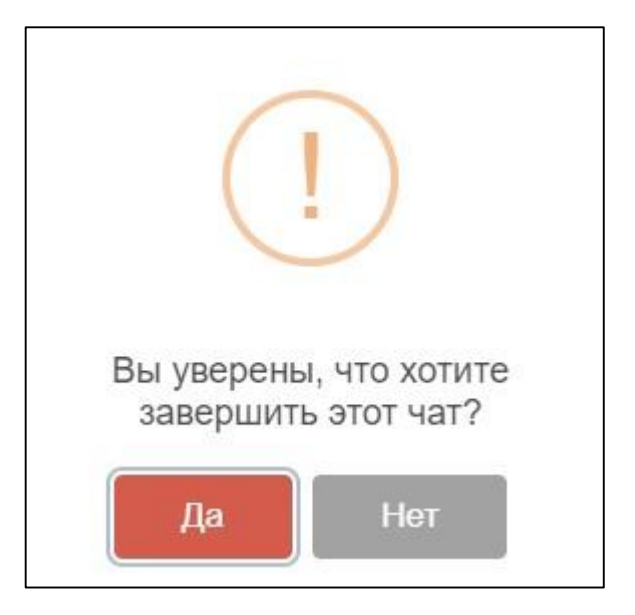

Рисунок 39 – Ответ специалиста технической поддержки

➢ Нажать кнопку «Да».

Чат с техническим специалистом завершен.

# Приложение 1 Образец заявления на отказ от SMS уведомления

На бланке организации

Должность

Наименование организации

ФИО

Дата, номер

Настоящим письмом,

Полное наименование компании

№ договора, дата договора

просит Наименование организации отключить функцию «Подтверждение покупок по смс» для продажи билетов на аэроэкспресс.

О возможных рисках, связанных с отключением функции «Подтверждение покупок по смс» осведомлены.

Все финансовые риски, связанные с выпиской билетов на аэроэкспресс без «Подтверждения покупок по смс» берем на себя.

Письмо действительно в течение срока действия договора.

Должность уполномоченного лица Подпись

Расшифровка подписи

М.П.